メディカルナレッジでの「修了証」発行までの手順

1. 取得希望設定方法

ログイン後、メニューの「ご登録情報の確認」から「氏名・住所など」
 をクリックしてください。

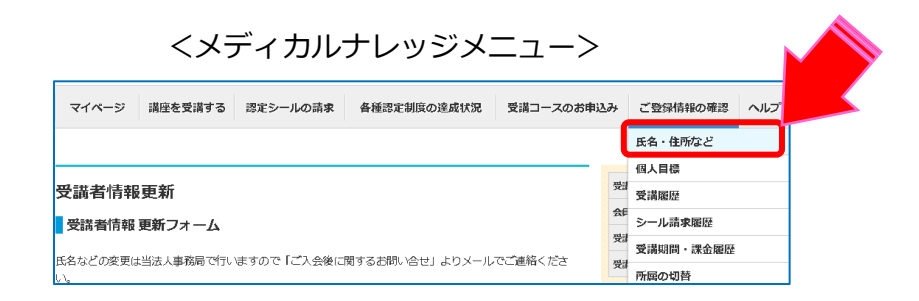

 ② 「取得希望認定制度」の「認知症研修認定薬剤師」にチェックを入れ、 情報を更新してください

| 取得希望認定制度 |                                                        |
|----------|--------------------------------------------------------|
|          | ✓ 研修認定薬剤師     ✓ 薄方薬・生薬認定薬剤師     (再新のよ)                 |
|          | ☑ 認知症研修認定薬剤師                                           |
|          | <ul> <li>✓ 緩和藥物療法認定藥剤師</li> <li>✓ 老年藥学認定藥剤師</li> </ul> |

③ メニューの「各種認定制度の達成状況」から「認知症研修認定薬剤師制度」 を選択出来るようになります。

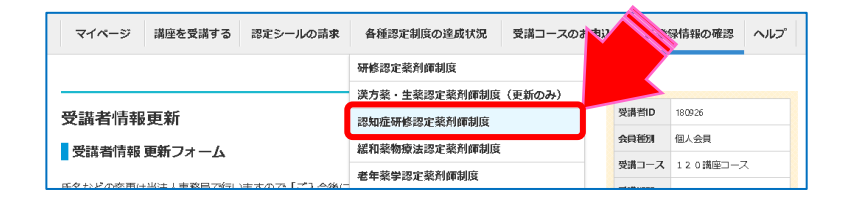

(※メディカルナレッジを新規でお申し込みの際、すでに「取得希望認定制度」の 「認知症研修認定薬剤師」にチェックが入っていれば、各種認定制度の達成状況に 「認知症研修認定薬剤師制度」が表示されます。) 認知症研修認定薬剤師制度の指定講座で60講座を受講すると達成率が100%になり、 修了証を発行することが出来ます。

メニューの「各種認定制度の達成状況」から「認知症研修認定薬剤師制度」
 をクリックしてください。

.....

| マイページ 講座を受講する 認定シールの請求          | 各種認定制度の達成状況 受講コースの  |   |       | 録情報の確認 ヘルプ |  |
|---------------------------------|---------------------|---|-------|------------|--|
|                                 | 研修認定薬剤師制度           |   |       |            |  |
|                                 | 漢方薬・生薬認定薬剤師制度(更新のみ) |   |       |            |  |
| 受講者情報更新                         | 認知症研修認定薬剤師制度        | 1 | 受清者ID | 180926     |  |
| 受講業情報 再新フォーム                    | 緩和茎物療法認定茎剤師制度       |   | 会員種別  | 個人会員       |  |
|                                 | 半年交過調告支利潤利度         |   | 受講コース | 120講座コース   |  |
| エタナンジの恋雨は少に」 主教見つない キオのつ「プユータタイ | 老平氣手器北氣用即制度         |   |       |            |  |

②「認知症研修認定薬剤師修了証PDFダウンロード」をクリックしてください。

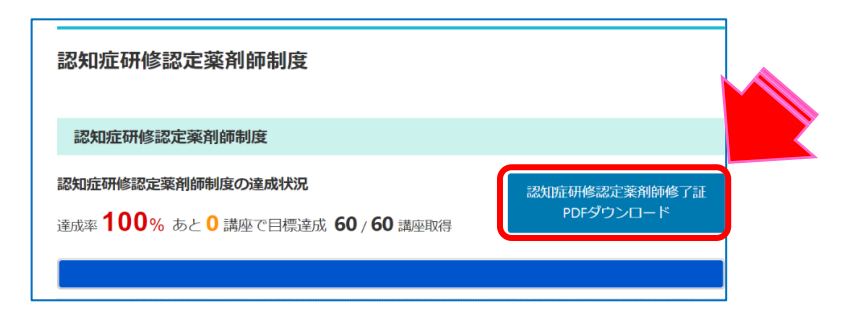

③別タブで修了証の印刷、データダウンロードができるページが開きます。④修了証の印刷、データダウンロードをしてください。

## 3.修了証(例)

| はてきて                                                               |
|--------------------------------------------------------------------|
| 1110 」 記上                                                          |
| attractor of the second attraction of the                          |
| 采列即石得至武帝方 00012345                                                 |
| Nul- + Ar Ph                                                       |
| Npna A.Rb Rg                                                       |
|                                                                    |
| あなたは 「 医療教育研究所 」 が運営する 「 メディカルナレッジ 」                               |
| において以下の認定 ・ 目標を終了したことを証します                                         |
| (a) No. (Appleted 1987) - Second Operation and Comparison contract |
| 認定 • 目標名 : 認知症研修認定藥剤師制度                                            |
| 受諱期間: 2019年01月20日~                                                 |
| 研修形式: e-ラーニング                                                      |
| 研修内容:次ページ                                                          |
| 研修課座数 : 60 講座                                                      |
|                                                                    |
| 特定非常利活動法人 医疲惫变研究酶态运行的                                              |
|                                                                    |
| 2019年01月28日 理事長 小瀧 中國 2019年1月                                      |
| and Lardenia                                                       |

٦

| 6       | 修形式 : e      | ラーニン   | 7                        |        |
|---------|--------------|--------|--------------------------|--------|
| TIL     |              |        |                          |        |
| 101 198 | FAR/EXX : OV | ,請注    |                          |        |
| t)      | 修内容:         |        |                          |        |
| No      | 受講終了日        | テスト    | 講座名                      | 講師氏名   |
| 1       | 2019年01月20日  | 3/5    | 薬剤師も押さえておきたい認知症の基礎知識 1   | 狭間 研至  |
| 2       | 2019年01月20日  | 3/5    | 薬剤師も押さえておきたい認知症の基礎知識 2   | 狭間 研至  |
| 3       | 2019年01月20日  | 4/5    | 薬剤師も押さえておきたい認知症の基礎知識 3   | 狭間 研至  |
| 4       | 2019年01月20日  | 2/4    | 「薬局3.0」と在宅医療             | 狭間 研至  |
| 5       | 2019年01月24日  | 3/5    | 認知症の原因疾患と症状              | 繁田 雅弘  |
| 6       | 2019年01月24日  | 3/5    | アルツハイマー型認知症の支援と治療        | 繁田 雅弘  |
| 7       | 2019年01月24日  | 4/5    | 認知症の原因疾患別特徴と支援および治療      | 繁田 雅弘  |
| 8       | 2019年01月24日  | 3/5    | 軽度認知障害 (MCI)             | 金田 大太  |
| 9       | 2019年01月24日  | 2/5    | アルツハイマー病1                | 新井 平伊  |
| 10      | 2019年01月24日  | 2 / 5  | アルツハイマー病 2               | 新井 平伊  |
| 11      | 2019年01月24日  | 2/5    | アルツハイマー病 3               | 新井 平伊  |
| 12      | 2019年01月24日  | 2/5    | アルツハイマー病 4               | 新井 平伊  |
| 13      | 2019年01月24日  | 4/5    | レビー小体型認知症 1              | 小飯 憲司  |
| 14      | 2019年01月24日  | 2/5    | レビー小体型認知症 2              | 小販 憲司  |
| 15      | 2019年01月24日  | 3/5    | レビー小体型認知症 3              | 小飯 憲司  |
| 16      | 2019年01月24日  | 3/5    | 血管性認知症 1                 | 羽生 春夫  |
| 17      | 2019年01月24日  | 2/5    | 血管性認知症 2                 | 羽生 春夫  |
| 18      | 2019年01月24日  | 2/5    | 前頭側頭葉変性症 1               | 品川 俊一郎 |
| 19      | 2019年01月24日  | 3/5    | 前頭側頭葉変性症 2               | 品川 俊一郎 |
| 20      | 2019年01月24日  | 3/5    | レビー小体型認知症の服薬支援           | 山村 恵子  |
| 21      | 2019年01月24日  | 3/6    | 認知症対応Q&Aと介護負担軽減への服薬支援    | 山村 恵子  |
| 22      | 2019年01月24日  | 2/5    | BPSDの薬物治療&認知機能低下、せん妄を来しや | 大嶋 繁   |
| 23      | 2019年01月24日  | 3/5    | 認知症患者における適正な薬物療法のために 1   | 大島 新司  |
| 24      | 2019年01月24日  | 4/5    | 認知症患者における適正な薬物療法のために 2   | 大島 新司  |
| 25      | 2019年01月24日  | 3 / 5  | 認知症と漢方治療                 | 水上 勝義  |
| 26      | 2019年01月24日  | 3/5    | 介護保険制度                   | 千島已幸   |
| 27      | 2019年01月24日  | 3/5    | 医療保険・介護保険と在宅医療           | 千島已幸   |
| 28      | 2019年01月25日  | 2 / 10 | 施設介護・在宅介護(認知症)への支援1      | 岩渕 起江  |
| 29      | 2019年01月25日  | 7 / 10 | 施設介護・在宅介護(認知症)への支援2      | 岩測 起江  |
| 30      | 2019年01月25日  | 2/5    | 認知症施策推進総合戦略(新オレンジブラン)    | 栗田 主一  |
| 31      | 2019年01月25日  | 4/5    | 地域の中で薬剤師に求められる役割         | 千島 已幸  |
| 32      | 2019年01月25日  | 2/5    | BPSDと対応・非薬物療法 1          | 金田 大太  |
| 33      | 2019年01月25日  | 3 / 5  | BPSDと対応・非薬物療法 2          | 金田 大太  |
| 34      | 2019年01月25日  | 4/5    | 認知症の予防                   | 山口晴保   |
| 35      | 2019年01月25日  | 4/5    | 認知症のリハビリテーション            | 山口晴保   |
| 36      | 2019年01月25日  | 5/5    | 認知症の人とその家族とのコミュニケーションに   | 水谷 佳子  |
| 37      | 2019年01月25日  | 3/5    | 認知症の人とその家族とのコミュニケーションに   | 水谷 佳子  |
| 38      | 2019年01月25日  | 5/5    | 認知症の人とその家族とのコミュニケーションに   | 水谷 佳子  |
| 39      | 2019年01月25日  | 2/5    | 認知症高齢者の摂食嚥下障害と口腔ケア 1     | 枝広 あや子 |
| 40      | 2019年01月25日  | 3/5    | 認知症高齢者の摂食嚥下障害と口腔ケア 2     | 枝広 あや子 |
|         |              |        |                          |        |

| No | 受講終了日       | テスト    | 講座名                    | 講師氏名   |
|----|-------------|--------|------------------------|--------|
| 41 | 2019年01月25日 | 3 / 5  | 認知症高齢者の摂食嚥下障害と口腔ケア 3   | 枝広 あや子 |
| 42 | 2019年01月28日 | 5 / 10 | 薬剤師のための解剖組織学シリーズ 11    | 熊谷 哲雄  |
| 43 | 2019年01月28日 | 5 / 10 | 薬剤師のための解剖組織学シリーズ 12    | 熊谷 哲雄  |
| 44 | 2019年01月28日 | 5 / 10 | 精神疾患を併発している在宅患者への服薬指導  | 竹内 尚子  |
| 45 | 2019年01月28日 | 2/4    | 薬剤師が学ぶバイタルサインの意義と課題    | 狭間 研至  |
| 46 | 2019年01月28日 | 4/9    | 薬剤師のための臨床検査講座 1        | 高木 康   |
| 47 | 2019年01月28日 | 4/7    | 薬剤師のための臨床検査講座 2        | 高木 康   |
| 48 | 2019年01月28日 | 5/9    | 薬剤師のための臨床検査講座 3        | 高木 康   |
| 49 | 2019年01月28日 | 4/9    | 薬剤師のための臨床検査講座 4        | 高木 康   |
| 50 | 2019年01月28日 | 3 / 10 | 神経系疾患 7                | 三木 知博  |
| 51 | 2019年01月28日 | 5 / 10 | 障害のある患者への服薬支援 1        | 倉田 なおみ |
| 52 | 2019年01月28日 | 4 / 10 | 障害のある患者への服薬支援 2        | 倉田 なおみ |
| 53 | 2019年01月28日 | 5 / 10 | 障害のある患者への服薬支援 3        | 倉田 なおみ |
| 54 | 2019年01月28日 | 3/6    | 疾患の基礎 5                | 久保 明   |
| 55 | 2019年01月28日 | 4/5    | 紙と鉛筆だけの薬物動態学 1         | 菅野 彊   |
| 56 | 2019年01月28日 | 4 / 5  | 紙と鉛筆だけの薬物動態学 2         | 音野 彊   |
| 57 | 2019年01月28日 | 4 / 5  | 紙と鉛筆だけの薬物動態学 3         | 曾野 彊   |
| 58 | 2019年01月28日 | 5 / 5  | 紙と鉛筆だけの薬物動態学 4         | 菅野 彊   |
| 59 | 2019年01月28日 | 5 / 10 | 認知症の病態と薬物療法の位置付け       | 山村 恵子  |
| 60 | 2019年01月28日 | 2 / 5  | 薬剤師外来における認知症患者と家族への服薬支 | 山村 恵子  |

( 上記の研修を修了したことを証します )

医療教育研究所メディカルナレッジ